# SupportAssist Version 2.1 for Dell OpenManage Essentials

Quick Setup Guide

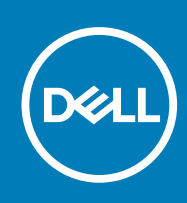

#### Notes, cautions, and warnings

(i) NOTE: A NOTE indicates important information that helps you make better use of your computer.

CAUTION: A CAUTION indicates either potential damage to hardware or loss of data and tells you how to avoid the problem.

MARNING: A WARNING indicates a potential for property damage, personal injury, or death.

**Copyright © 2015 Dell Inc. All rights reserved.** This product is protected by U.S. and international copyright and intellectual property laws. Dell<sup>™</sup> and the Dell logo are trademarks of Dell Inc. in the United States and/or other jurisdictions. All other marks and names mentioned herein may be trademarks of their respective companies.

## **Getting started with SupportAssist**

Dell SupportAssist for OpenManage Essentials automates proactive technical support from Dell for Dell server, storage, and networking devices. SupportAssist integrates with OpenManage Essentials to monitor alerts received from remote devices and automatically opens a support case when a hardware failure occurs.

This document provides instructions on how to monitor a single remote device by using SupportAssist.

**NOTE:** In this document, the term *management server* refers to the server on which you will install OpenManage Essentials and SupportAssist; *remote device* refers to the server that you want SupportAssist to monitor.

To get started, follow the steps sequentially:

- 1. Download and install OpenManage Essentials and SupportAssist.
- 2. Install Server Administrator.
- 3. Install SNMP Service.
- 4. Configure SNMP Service.
- 5. Discover the remote device in OpenManage Essentials.
- 6. Set up SupportAssist and configure credentials.

#### **Topics:**

- Download and install OpenManage Essentials and SupportAssist
- Install Server Administrator
- Install SNMP Service
- Configure SNMP Service
- Discover the remote device in OpenManage Essentials
- Set up SupportAssist and configure credentials
- Next steps

### Download and install OpenManage Essentials and SupportAssist

- 1. Log in to the management server.
- 2. Visit Dell.com/SupportAssistGroup.
- 3. Scroll down to the SupportAssist for Enterprise section. Click Download OME and SupportAssist software bundle in the Software downloads and instructions column.
- **4.** Fill the details in the form and click **Submit**. The page with the download link is displayed.
- 5. Click **Download** and click **Save**. OpenManage Essentials 2.1 is downloaded.
- 6. Right-click the OpenManage Essentials installer file and click **Run as administrator**. The **WinZip Self-Extractor** window is displayed.
- 7. Click Unzip.
- At the unzip successful prompt, click OK. The Dell OpenManage Essentials Install window is displayed.
- 9. Ensure that Dell SupportAssist is selected. Click Install. The Dell OpenManage Essentials Prerequisites window is displayed.
- 10. Click Install All Critical Prerequisites.
- 11. At the confirm installation prompt, click **Yes** and wait until the prerequisites are installed.

- 12. In the Dell OpenManage Essentials Prerequisites window, click Install Essentials.
- 13. At the install Essentials on a local or remote database prompt, click **Yes** and wait until Microsoft SQL Express 2012 is installed.
- 14. In the Dell OpenManage Essentials Prerequisites window, click Install Essentials. The Install Wizard for Dell OpenManage Essentials window is displayed.
- 15. Click Next.
  - The License Agreement page is displayed.
- **16.** Read the terms, and if you agree to the terms, select **I accept the terms in the license agreement** and click **Next**. The **Setup Type** page is displayed.
- 17. Click Next.
  - The Ready to Install the Program page is displayed.
- **18.** Click Install. The Installation Completed page is displayed.
- Click Finish. The OpenManage Essentials home portal is displayed in a new browser window. Simultaneously, the Welcome to Dell SupportAssist Installer window is displayed.
- **20.** In the **Welcome to Dell SupportAssist Installer** window, click **Next**. The **License Agreement** page is displayed.
- 21. Read about the data that SupportAssist collects, and select I Agree.
- 22. Read the license agreement, and select I Agree.
- **23.** Click **Next** and wait until the installation is complete.
- 24. Click Finish.
  - The SupportAssist Setup Wizard is displayed in a new web browser window.

### **Install Server Administrator**

- 1. Log in to the remote device and download Dell OpenManage Server Administrator Managed Node Version 8.1 for Windows (64-bit).
- Right-click the OpenManage Server Administrator installer file and select Run as administrator. The WinZip Self-Extractor window is displayed.
- 3. Click Unzip.
- 4. At the Unzip successful prompt, click OK.
- 5. Browse to the C:\Openmanage\windows folder.
- 6. Right-click the setup file and select **Run as administrator**. The **Server Administrator** window is displayed.
- 7. Click Install Server Administrator. The install wizard is displayed.
- 8. Click Next. The License Agreement page is displayed.
- 9. Read the terms and click **Next**. The **Setup Type** page is displayed.
- 10. Click Next. The Ready to Install the Program page is displayed.
- 11. Click Install.
  - The Install Wizard Completed page is displayed.
- 12. Click Finish.

### Install SNMP Service

(i) **NOTE:** The following steps are applicable only to Microsoft Windows Server 2012 or later operating systems. For all other operating systems, skip the following steps and proceed to 3b) Configuring SNMP Service.

- 1. On the remote device, open Server Manager.
- 2. Click Manage > Add Roles and Features.

#### The Add Roles and Features Wizard is displayed.

- 3. Click Next repeatedly until the Features page is displayed.
- On the Features pane, scroll down and click Remote Server Administrator Tools > Feature Administration Tools > SNMP Tools, and then click Next.
- 5. Click Install.
- 6. After the installation is complete, click Close.

### **Configure SNMP Service**

- On the remote device, open a command prompt, type services.msc and press Enter. The Services window is displayed.
- In the right pane, double-click SNMP Service. The SNMP Service Properties window is displayed.
- 3. Click the Traps tab.
- 4. In the Community name field, type public and click Add to list.
- 5. Under Trap destinations, click Add. The SNMP Service Configuration window is displayed.
- 6. In the Host name, IP or IPX address field, type the IP address of the server on which OpenManage Essentials is installed, and click Add.
- 7. Click the Security tab.
- 8. Under Accepted community names, click Add. The SNMP Service Configuration window is displayed.
- 9. In the Community Name field, type public and click Add.
- 10. Select Accept SNMP packets from any host and click Apply.
- 11. Click OK to close the SNMP Service Properties window.
- 12. In the Services window, right-click SNMP Service and select Restart.

#### Discover the remote device in OpenManage Essentials

- 1. On the management server, double-click the OpenManage Essentials desktop icon. OpenManage Essentials opens in a new web browser window.
- On the menu bar, click Manage and then click Discovery and Inventory submenu. The Discovery and Inventory portal is displayed.
- Click Add Discovery Range. The Discovery Wizard Configuration window is displayed.
- Select Guided Wizard and then click Finish. The Discover Devices wizard is displayed.
- 5. In the IP address / range field, type the IP address of the remote device.
- Click Add and then click Next. The Device Type Filtering page is displayed.
- 7. Select suitable protocol for discovery.
- 8. Click Next repeatedly until the Summary page is displayed.
- 9. Click Finish.
- The Discovery Range Summary portal is displayed. The portal displays the status of the device discovery.

10. After the discovery is complete, click the Devices menu. The Devices portal is displayed. The remote device that you discovered is displayed in the Servers node of the All Device tree in the left pane.

#### Set up SupportAssist and configure credentials

- 1. Go the web browser window where the SupportAssist Setup Wizard is displayed.
- 2. On the welcome page, click Next.

The **Registration** page is displayed.

- **3.** Provide the contact information, select the preferred email language, and click **Next**. The **System Credentials** page is displayed.
- 4. Type the user name and password of a user account that has Administrator rights on the management server, and click **Next**.

The **Summary** page is displayed.

- 5. Click Finish.
- The SupportAssist **Cases** page is displayed.
- 6. Click the Settings tab. The System Logs page is displayed.
- 7. Under Edit Device Type Credentials, type the user name and password of the remote device in the appropriate fields.
- 8. Click Save Changes.

#### **Next steps**

You have now installed and configured SupportAssist to monitor a single remote device. To learn more about monitoring Dell server, storage, and networking devices by using SupportAssist, see the following manuals at Dell.com/ServiceabilityTools:

- Dell SupportAssist Version 2.1 for Dell OpenManage Essentials User's Guide
- Dell SupportAssist Version 2.1 for Dell OpenManage Essentials Support Matrix
- Monitoring Dell EqualLogic Storage Arrays Using Dell SupportAssist
- Monitoring Dell Networking Switches Using Dell SupportAssist
- Monitoring Dell PowerVault MD Series Storage Arrays Using Dell SupportAssist
- Monitoring iDRAC Using Dell SupportAssist

You can also find video tutorials, peer-to-peer questions, user's guides, and other useful information at the community for SupportAssist users at Dell.com/SupportAssistGroup.